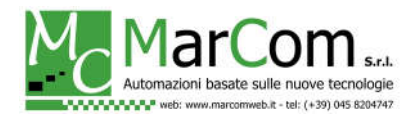

# CONFIGURAZIONE ROUTER INHAND PER L'UTILIZZO DEL SERVIZIO VPN-PORT-FORWARDING

Questo documento indica i passi da seguire per la registrazione del router Inhand Networks sul servizio di VPN-PORT-FORWARDING.

#### PANORAMICA SUL SERVIZIO

Il servizio VPN-PORT-FORWARDING sfrutta un collegamento OpenVPN tra router e server cloud per permettere di raggiungere uno o più dispositivi interni alla rete locale del router.

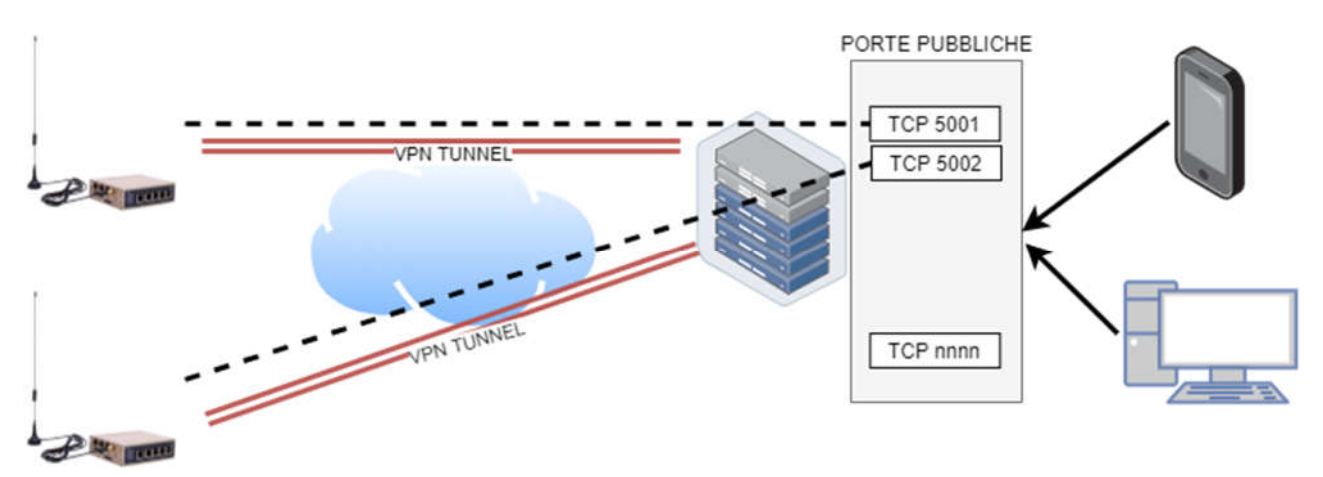

Il servizio riesce ad inoltrare una porta pubblica (TCP o UDP) presente sul server cloud verso un client VPN (router). Il router a sua volta potrà inoltrare la stessa porta verso un'apparecchiatura interna, con le classiche regole del "port mapping".

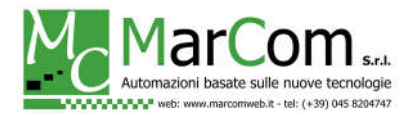

#### ACCESSO AL ROUTER

Innanzitutto occorre alimentare il router.

Per accedere al router occorre innanzitutto collegarsi ad una delle sue porte LAN.

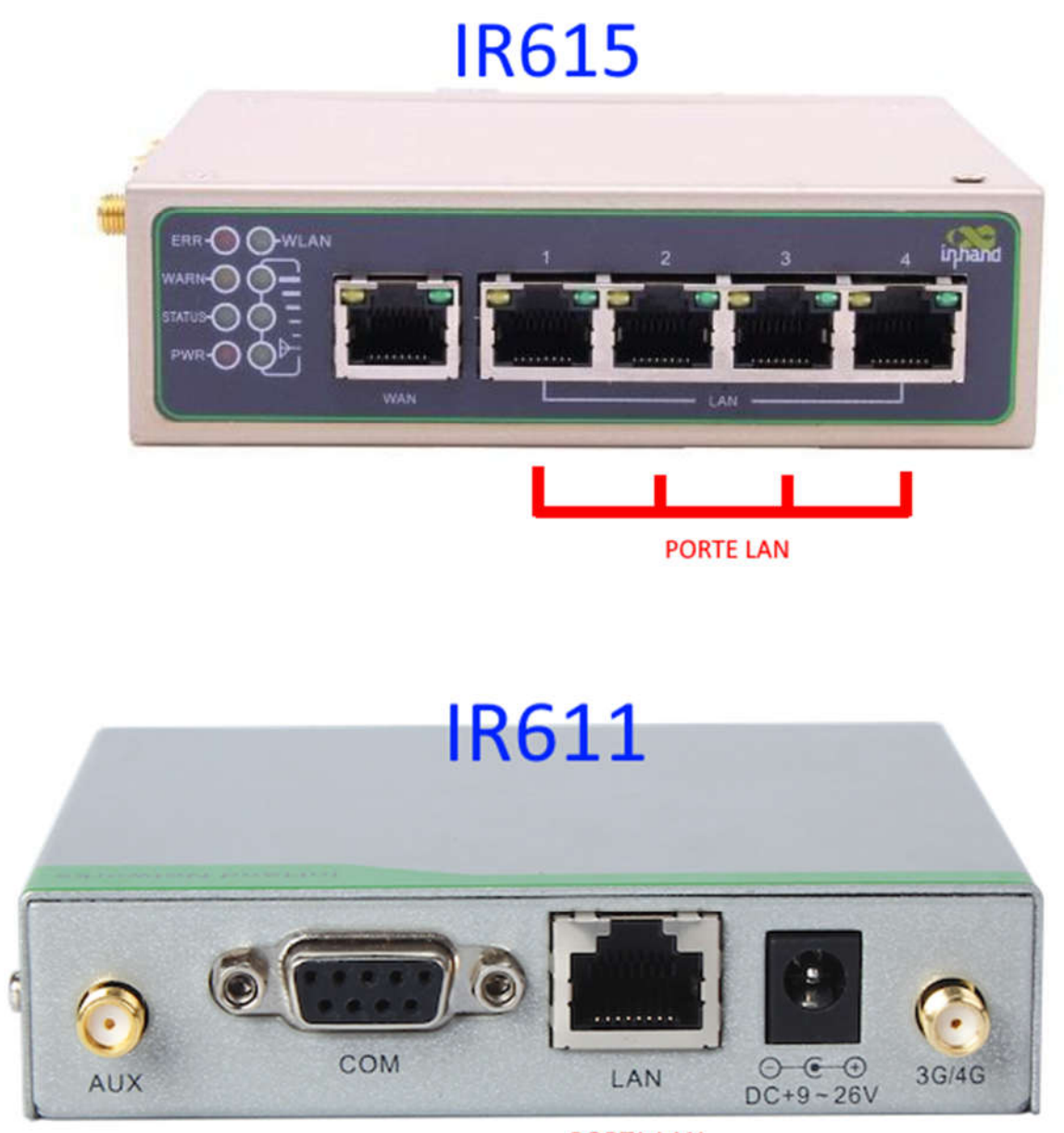

PORTA LAN

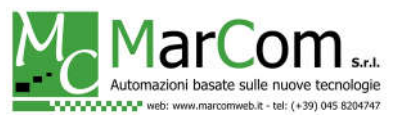

Quindi occorre impostare l'indirizzo del PC nella classe 192.168.2.0/24 ed accedere tramite un browser all'indirizzo IP del router che di default è 192.168.2.1

| ₩ Router -> Login × +                                      |             |       |           |   | - | × |
|------------------------------------------------------------|-------------|-------|-----------|---|---|---|
| $\leftrightarrow$ $\rightarrow$ C (i) Non sicuro   http:// | 192.168.2.1 |       |           |   |   | ☆ |
|                                                            |             |       |           |   |   |   |
|                                                            |             |       |           |   |   |   |
|                                                            |             |       |           |   |   |   |
|                                                            | -           |       |           | 1 |   |   |
|                                                            | Router Log  | Jin   |           |   |   |   |
|                                                            | Username    | [     | V         |   |   |   |
|                                                            | Password    |       | $\forall$ |   |   |   |
|                                                            |             | Login |           |   |   |   |
|                                                            |             | LOGIN |           |   |   |   |
|                                                            |             |       |           | 1 |   |   |
|                                                            |             |       |           |   |   |   |
|                                                            |             |       |           |   |   |   |
|                                                            |             |       |           |   |   |   |

Username: adm Password: 123456

## CONFIGURAZIONE DELLA VPN

Per la configurazione del servizio vi verranno forniti indirizzo del server, i 3 file dei certificati e username+password per identificare il client su server VPN ed infine la porta (TCP o UDP) dedicata.

I certificati vanno caricati nel menu VPN / Certificate Management.

| ← → C ① Non sic              | uro http://192 | 2.168.2.1                          |        |                                |     |                            | 1     |  |
|------------------------------|----------------|------------------------------------|--------|--------------------------------|-----|----------------------------|-------|--|
| nhand InHa                   | nd Net         | works                              | ļ      |                                |     | Help<br>Certificate Manage | ement |  |
| System Network               | Services       | Services Firewall QoS VPN Tools Ap |        |                                |     |                            |       |  |
|                              | C              | ertificate Mana                    | igemen | t                              |     |                            |       |  |
| ca.crt                       |                | Bro                                | wse    | Import CA Certificate          | *   |                            |       |  |
| Export CA Certificate        |                |                                    |        |                                |     |                            |       |  |
|                              |                | Bro                                | wse    | Import CRL                     |     |                            |       |  |
| Export CRL                   |                |                                    |        |                                | - 1 |                            |       |  |
| client.crt                   |                | Bro                                | wse    | Import Public Key Certificate  | - 1 |                            |       |  |
| Export Public Key Certificat | e              |                                    |        |                                |     |                            |       |  |
| client.key                   |                | Bro                                | wse    | Import Private Key Certificate |     |                            |       |  |
| Export Private Key Certifica | te             |                                    |        |                                | - 1 |                            |       |  |
|                              |                | Bro                                | wse    | Import PKCS12                  |     |                            |       |  |
| Export PKCS12                |                |                                    |        |                                |     |                            |       |  |

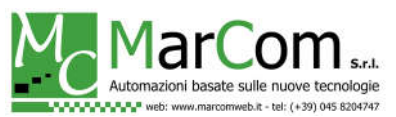

# ATTENZIONE: i file di certificato vanno importati uno alla volta. Al termine dell'impostazione dei tre file fare click su "Apply".

La configurazione della VPN è da completare in VPN / OpenVPN Tunnels.

| Ind Router -> I                                                                                                    | Login          | × +       |           |         |     |       |     |                                    |         | × |
|----------------------------------------------------------------------------------------------------|----------------|-----------|-----------|---------|-----|-------|-----|------------------------------------|---------|---|
| ← → C                                                                                                    | (i) Non sicure | http://19 | 2.168.2.1 |         |     |       |     |                                    |         | ☆ |
| (Normal States) (Normal States) (Normal States | InHan          | d Net     | work      | S       |     |       |     | Help<br>OpenVPN Tunnels            |         |   |
| System                                                                                                    | Network        | Services  | Firewall  | QoS     | VPN | Tools | App | More Help<br>Copyright @2001-2019, | Beijing |   |
|                                                                                                    |                |           | OpenVPN T | unnels  |     |       |     | InHand Networks Co., L             | .td.    |   |
| Edit OPENVPN                                                                                                    | N Tunnel       |           |           |         |     |       |     |                                    |         |   |
| Tunnel name                                                                                                    |                | OpenVPN   | _T_1      |         |     |       |     |                                    |         |   |
| Enable                                                                                                    |                |           |           |         |     |       |     |                                    |         |   |
| Mode                                                                                                    |                | Client    | ~         |         |     |       |     |                                    |         |   |
| Protocol                                                                                                    |                | TCP 🗸     |           |         |     |       |     |                                    |         |   |
| Port                                                                                                    |                | 1194      |           |         |     |       |     |                                    |         |   |
| OPENVPN Se                                                                                                    | erver          |           |           |         |     |       |     |                                    |         |   |
| Authentication                                                                                                    | туре           | User+X.50 | 09 Cert 🗸 |         |     |       |     |                                    |         |   |
| Username                                                                                                    |                |           |           |         |     |       |     |                                    |         |   |
| Password                                                                                                    |                |           |           |         |     |       |     |                                    |         |   |
| Pre-shared Ke                                                                                                    | ey             |           |           |         |     |       |     |                                    |         |   |
| Remote Subn                                                                                                    | et             |           |           |         |     |       |     |                                    |         |   |
| Remote Netm                                                                                                    | ask            | 255.255.2 | 55.0      |         |     |       |     |                                    |         |   |
| Link Detection                                                                                                    | Interval       | 60        |           | Seconds |     |       |     |                                    |         |   |
| Link Detection                                                                                                    | Timeout        | 300       |           | Seconds |     |       |     |                                    |         |   |
| Renegotiate Ir                                                                                                    | nterval        | 86400     |           | Seconds |     |       |     |                                    |         |   |
| Enable NAT                                                                                                    |                | <b>~</b>  |           |         |     |       |     |                                    |         |   |
| Enable LZO                                                                                                    |                |           |           |         |     |       |     |                                    |         |   |
| Update DNS                                                                                                    |                |           |           |         |     |       |     |                                    |         |   |
| Encryption Alg                                                                                                    | gorithms       | AES(256)  | ~         |         |     |       |     |                                    |         |   |
| HMAC                                                                                                    |                | SHA1      | 2         |         |     |       |     |                                    |         |   |
| MTU                                                                                                    |                | 1500      |           |         |     |       |     |                                    |         |   |
| Max Fragmen                                                                                                    | t Size         |           |           |         |     |       |     |                                    |         |   |
| Debug Level                                                                                                    |                | Warn 🗸    |           |         |     |       |     |                                    |         |   |
| Interface Type                                                                                                    | 3              | TUN 🗸     |           |         |     |       |     |                                    |         |   |
| Expert Option                                                                                                    | s(Expert Only) |           |           |         |     |       |     |                                    |         |   |
|                                                                                                    |                |           |           |         |     |       |     |                                    |         |   |
| Save                                                                                                    | Cancel         |           |           |         |     |       | ٣   |                                    |         |   |

I parametri *OPENVPN Server, Username* e *Password* sono forniti al momento dell'attivazione del servizio e possono essere utilizzati su un solo dispositivo. Gli altri parametri devono essere quelli indicati nell'immagine qui sopra.

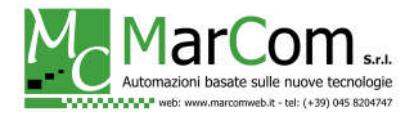

### CONFIGURAZIONE DEL PORT FORWARDING

La configurazione del port forwarding è del tutto simile a quella classica nel caso di collegamento con SIM con IP pubblico. Unica differenza è che occorre specificare come interfaccia di ingresso il tunnel OpenVPN impostato.

| Idd Router -> L             | ogin    |                         | × +                      |                      |                                 |                           |                   |        | - 🗆 X                                                                                                    |
|-----------------------------|---------|-------------------------|--------------------------|----------------------|---------------------------------|---------------------------|-------------------|--------|----------------------------------------------------------------------------------------------------|
| $\leftrightarrow \ \ni \ G$ | () Non  | sicuro                  | http://192.              | 168.2.1              |                                 |                           |                   |        | ¢                                                                                                    |
| inhand                      | InH     | and                     | l Netv                   | vorks                |                                 |                           |                   |        | Help<br>Port Mapping<br>Portmap(virtual server)                                                                                                  |
| System                      | Network | ĸ                       | Services                 | Firewall             | QoS                             | VPN                       | Tools             | App    | External Interface: Specify                                                                                                    |
|                             |         |                         |                          | Port Mappi           | ng                              |                           |                   |        | input from, support Wan and<br>L2TP,PPTP,OpenVPN tunnels.                                                                                        |
| Enable Proto                | Source  | Service<br>Port<br>5001 | Internal<br>Address      | Internal<br>Port Log | External<br>Interface(Optional) | External<br>Address(Optio | onal) Description | n<br>J | External Address: Set the<br>destination IP address of<br>input packet.                                                                          |
| TCP/UDP<br>Apply            | Can     | Porta<br>cel            | Indirizzo<br>dispositivo | Porta<br>dispositivo |                                 |                           | Add               | ]      | By default, External Interface<br>and External Address are not<br>specified, imply that match all<br>packets inputted from all Wan<br>interfaces |
|                             |         |                         |                          |                      |                                 |                           |                   |        | More Help<br>Copyright @2001-2019, Beijing<br>InHand Networks Co., Ltd.                                                                          |
|                             |         |                         |                          |                      |                                 |                           |                   | -      |                                                                                                    |